## ¿Cómo reservo la pista de Pádel?

- 1. Debo estar registrado en la APP y mantener mi sesión iniciada. (Si no lo tengo, reviso el documento "¿Cómo me registro en SPORTTIA?" y sigo los pasos).
- En la pantalla inicial pongo "VILLAQUILAMBRE" en el buscador y cliqueamos en la "→". Nos saldrá justo debajo la Ins. Dep. Villaquilambre. Puedo "dar like" en el corazón y me quedará el centro guardado y en las siguientes ocasiones me salga directamente sin buscar.

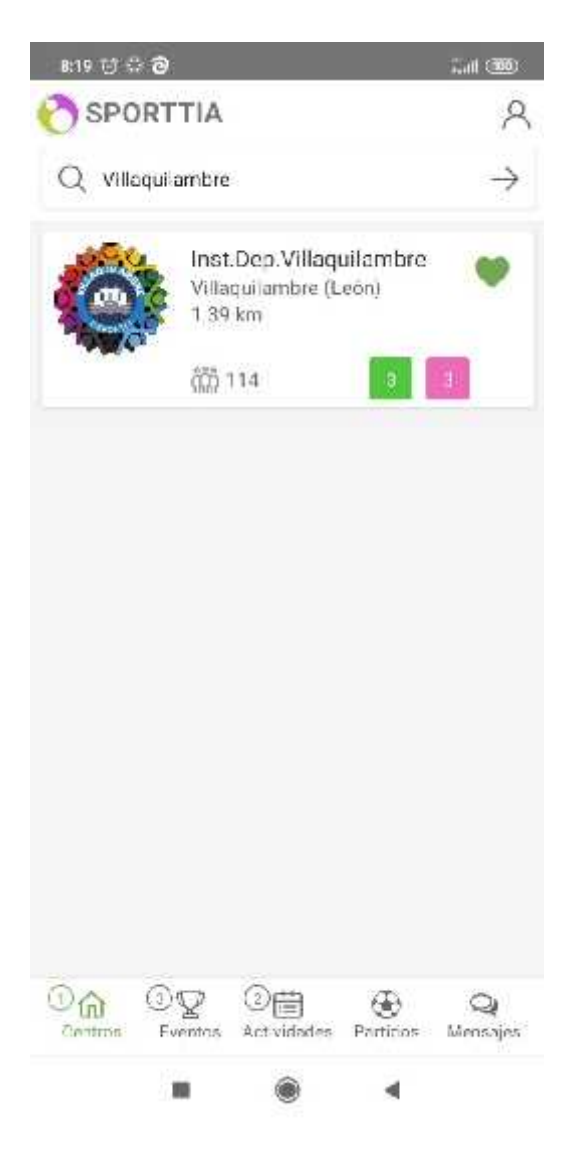

3. Para comenzar con la reserva, pincho en "Ins. Dep. Villaquilambre", me dirigirá a una nueva pantalla donde tendré que pulsar en el botón rojo "Reservar".

| ⊨20 U D O                                            | Tat 1980                         |
|------------------------------------------------------|----------------------------------|
| 🔶 Inst.Dep.Vi laqui                                  | ambre                            |
| ۷۱ Isqu<br>۱۱۹                                       | llambre León 🛛 💓                 |
| Ø RESERVAR                                           | CONTACTAR                        |
| Monedere: 05                                         |                                  |
| (C) Recarg                                           | ar monedero                      |
| 0                                                    | Bo⊤os                            |
| 22 /                                                 | bonos                            |
| & 665470404<br>≌ deportes@villaquit                  | ambre.es                         |
| Instalaciones                                        | Servicios                        |
| <ul> <li>Piscina completa</li> <li>Dorici</li> </ul> | Vastuario<br>Bierroa             |
| 0 X                                                  | 歯 ↔ ○<br>Volether Semilier Volum |
|                                                      | ÷ 4                              |

4. En esta pantalla, debo pinchar en el desplegable que encuentro en la parte superior y seleccionar "Pista de Padel".

| 8.20   | 900        |                   | 2           | 4 CBD). |
|--------|------------|-------------------|-------------|---------|
| 4      | Inst.Dep   | Villaquilambre    | e.          |         |
| Pistas | s de Pádel |                   |             |         |
| Pabel  | lón Cubie  | rto               |             |         |
| Pistas | s Polidepo | rtivas            |             |         |
| Área d | deportiva  | Villaquilambre Hi | ierba natur | al/ar   |
| Todos  |            |                   |             |         |
| 12.6   |            | 474 124           |             |         |
|        | 15:00      |                   | 15:00       |         |
| 126    |            | 1771077           |             |         |
|        | 16.30      | Control Design    | 16:30       |         |
| -      |            | and a second      |             | -       |
| 120    | 18.00      | COLUMN ST         | 18:00       | 4744    |
|        |            |                   |             |         |
| 12.6   | 1.4        | 1/1 120           | 1           | 4/4     |
| 99     | Q          | 9 jun. 2021       | P           | PP.     |
|        |            | ۲                 | ۰.          |         |

5. En la parte inferior selecciono la fecha en la que quiero acudir y marco en el calendario la hora a la que quiero ir (debe aparecer en verde, si está en rojo ya está reservada por otro usuario).

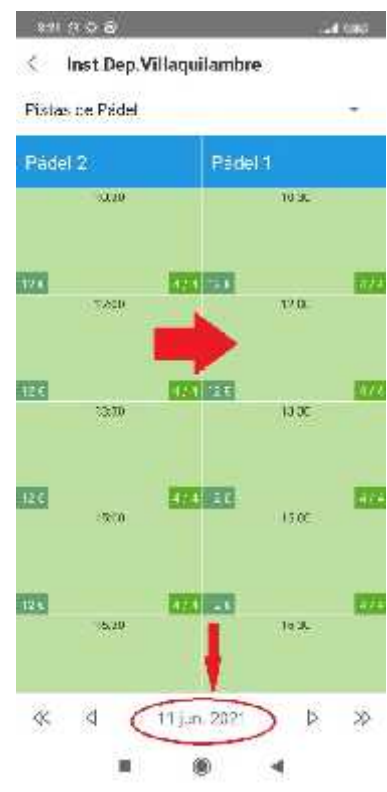

6. En la nueva pantalla te dará un resumen de la reserva. Además, deberé añadir a mis compañeros en "+ Añadir usuario".

| 022 U G Ø S  |         |   | 5a) 182 |
|--------------|---------|---|---------|
| Pupi os      |         |   | ×       |
| Gancelar.    |         |   | ×       |
| Nombre       |         |   |         |
| Apeilido uno |         |   |         |
| Apellido dos |         |   |         |
| 2<br>1       | Añadia  |   |         |
|              |         |   |         |
|              |         |   |         |
|              |         |   |         |
| K            | eseivai | - |         |
|              | 100     |   |         |

- 7. Tras añadir a todos los jugadores (4 personas, incluido el que reserva), cliquearé en el botón verde reservar y seleccionaré el método de pago (ha de pagar 1 persona la pista completa).
  - a. Pagar en el centro: pagar en mano cuando llegue a la instalación.
  - b. Para con monedero: pagar con el dinero que he adjuntado previamente a mi monedero en la aplicación.
  - c. Pagar con tarjeta de crédito: pagar desde la aplicación con tarjeta de crédito.

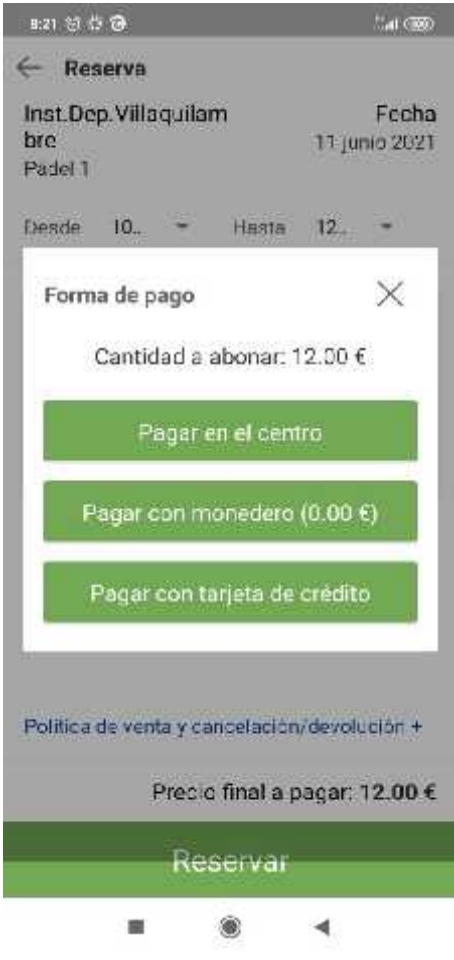

8. Una vez seleccionado y/o pagado, saldrá un justificante de la reserva que deberán presentar en la taquilla de la instalación.

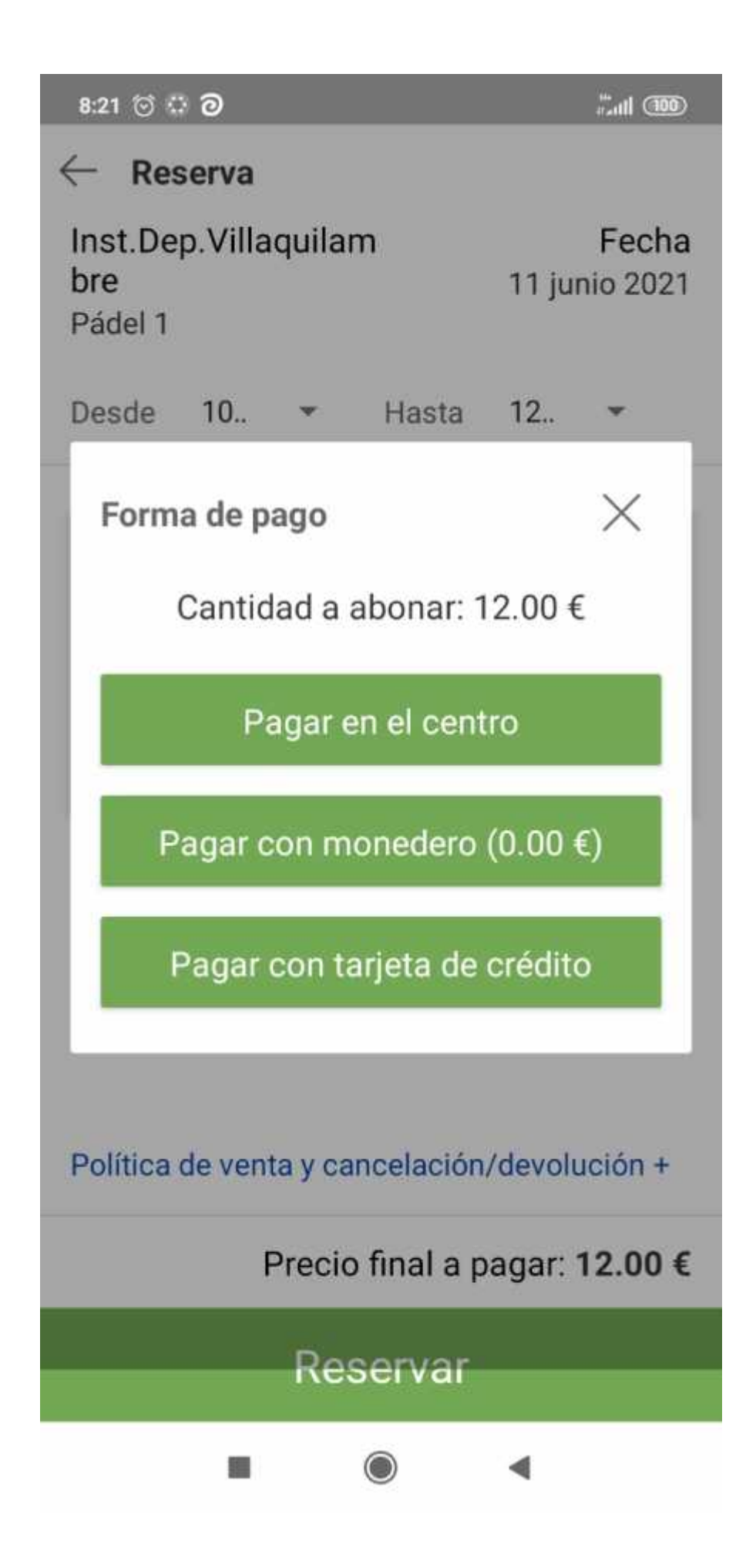

9.